## 北海道コンピュータ共済会

各種助成申請をWEBから簡単申込! 共済会専用サイトからユーザー登録・助成申請できます。

## STEP 1

共済会専用サイト(https://hckyosaikai.com) にアクセスします。 コンピュータ健康保険組合ホームページ(http://www.hckenpo.jp/)の 共済会バナー『共済会ご利用の方へ』から、または右の URL から共済会専用サイトに アクセスしてください。パソコンやスマホからアクセス出来ます。※1

https://hckyosaikai.com

## STEP 2

新規ユーザー登録をしてください。(申込期間前の (すでにユーザー登録されている方はSTEP3へ)

メールアドレスと保険証を予めご用意しておくと 登録作業がスムーズに出来ます。※2 登録内容に誤りがあった場合は、申し込みが却下となることも ありますので、保険証を十分にご確認のうえ登録してください。 保険証上部中央が「本人」の方が対象であり、「家族」と 表示されている保険証の被扶養者名では登録はできません。

セキュリティ強化のため Eメールによる二段階認証を設けています。
登録したメールアドレスまで認証用 URL が届きますので、
72 時間以内にアクセスして本登録を完了してください。

 キャリアメール (docomo、au等)やフリーメール (gmail等)を お使いの方は、受信リスト設定、迷惑メールフィルタ設定で、 hckyosaikai.com からのメールが届くよう、あらかじめ設定してください。

**STEP 3** 

マイページから助成申請を申し込む事が出来ます。

1. ユーザー登録が完了すると、マイページにログイン出来ます。

2. 助成申請メニューから申請する内容を選択します。

3. 内容をご確認の上、申込手続きに進んで下さい。

・申込みいただいた申請内容は登録されてあるメールアドレスまで自動返信されます。

・共済会の方で申請内容を確認したあと、承認された会員様には補助券を発行します。※3

・WEB 補助券はプリントアウトしてお使い下さい。

・承認されなかった会員様にも非承認メールが届きますので、内容をご確認下さい。

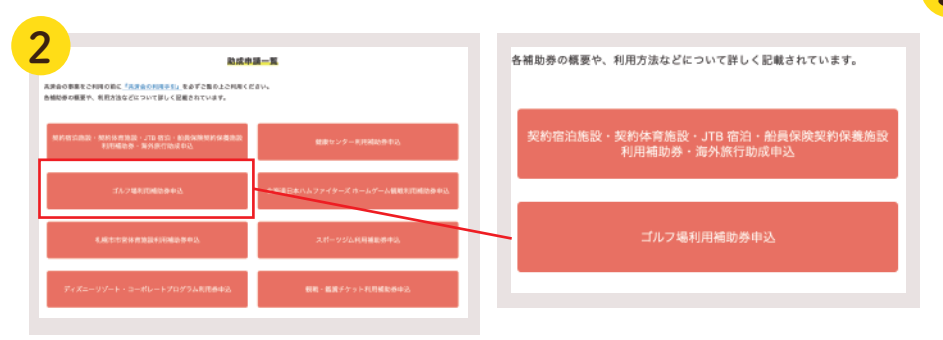

※1... 推奨環境がございます。詳しくは共済会専用サイト内の『ご利用ガイド』をご覧ください。 ※2... 会員登録には保険証記号・保険証番号・会員名などが必要です。間違い無いようご入力下さい。 ※3... ディズニーリゾート・コーポレートプログラム利用券、観戦・鑑賞チケットは郵送します

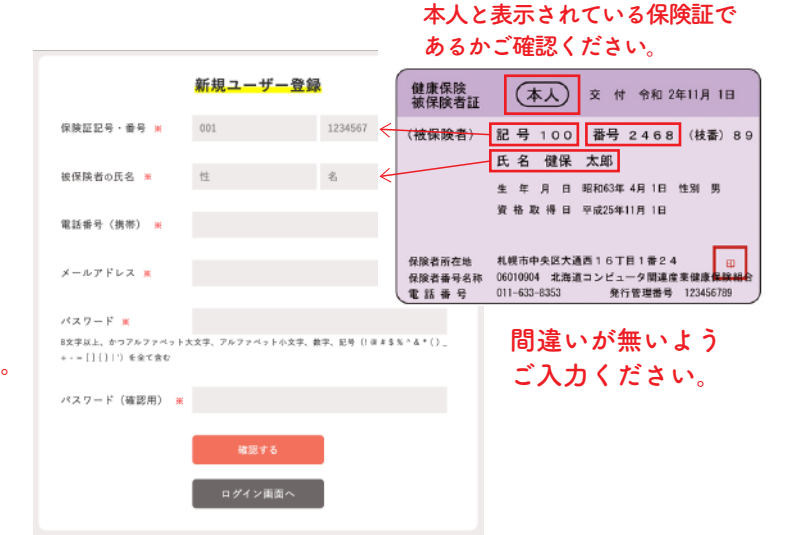

|   | 家庭常備薬・健康飲料等斡旋メニューは<br>実施期間中のみご利用できます。           |
|---|-------------------------------------------------|
|   | 北海道コンピュータ共済会へようこそ                               |
|   | 助成申請はこちらから<br>各種編励券利用の申請はこちらから行えます。             |
|   | 家庭湾御楽・健康飲料等群復はこちらから<br>公開中:2020年6月22日~2020年7月5日 |
|   | ユーザー情報変更はこちらから<br>登録情報の変更はこちらから行えます。            |
| 3 |                                                 |
|   | ゴルフ場利用申込                                        |
|   | <u>助点申請トップページ</u> > ゴルフ 電利用中込<br>188利用手引はこちら    |
|   | 申込責任者 🗶 儲保 太郎                                   |

000-0000-0000

メールアドレス **\*** taro@kenpo.com キャリアメール・フリーメールをお使いの方へ初めにお読み下さい

2020-08-11

電話番号 ※ メールアドレス ※

利用日 👅